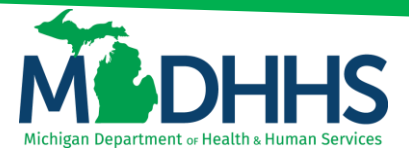

# **Provider Relations**

### CHAMPS: Adding and Removing My Favorites

Disclaimer: The following guideline was developed with the intent of the user having access to CHAMPS with a Full Access profile. Users may not be able to view all screens or functions of CHAMPS if they do not have a Full Access profile. Users would need to work with their Organization's Domain Administrator if they should have access to a CHAMPS Full Access profile or would like to change their Profile.

It is up to the Organization to determine the appropriate access a user should be granted. The Domain Administrator can assign the applicable profile to the User.

CHAMPS Available Profiles:

- o Domain Administrator
- o CHAMPS Full Access
- o CHAMPS Limited Access
- Prior Authorization Access
- MCO Provider Access
- o Eligibility Inquiry
- Provider Enrollment Access
- Provider Enrollment View Access
- Billing Agent Access Access
- Claims Access Access

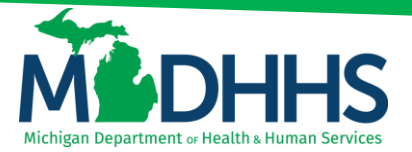

## **Provider Relations**

#### Adding a Favorite Function in CHAMPS

Users can add a frequently used function as a favorite so they can be accessed from the CHAMPS login screen or My Favorites menu. To add a function as a favorite, click the star next to that function.

In the example below Claim Inquiry has been selected. When selected, the star will be highlighted yellow. There is no limit to the number of favorites that can be added to a user's login.

| CHAMPS              | K My Inbox                         | Claims 🕶 | Member + PA +              |              |                          |            |                  |                           |              | >        |
|---------------------|------------------------------------|----------|----------------------------|--------------|--------------------------|------------|------------------|---------------------------|--------------|----------|
| 1                   | CLAIM SUBMISSION                   |          |                            |              | Note Pad                 | External L | nks <del>v</del> | ★ My Favorites -          | 🖨 Print      | Help     |
| 👫 🖒 Provider Portal | Submit Professional                | $\pi$    |                            |              |                          |            |                  |                           |              |          |
| 10                  | Submit Institutional               | $\pi$    |                            |              |                          |            |                  |                           |              |          |
| NPI:                | Submit Dental                      | *        | Name:                      |              |                          |            |                  |                           |              |          |
| C Latest update     | s Search Template                  | $\pi$    |                            |              | ^                        |            | Calend           | ar                        |              | ^        |
| System Notific      | MANAGE CLAIMS                      |          |                            |              |                          |            | 14:0             | 3 24 January 20<br>Friday | )20          |          |
| Due to R10          | Adjust/Vold Claim Provider         | $\pi$    | AMPS system will be down I | between 7:00 | PM EST                   |            |                  | 2020 Janua                | ŋ            |          |
| Friday, Nov         | INQUIRE CLAIMS                     |          | AM EST Saturday, November  | 2nd, 2019. 1 | This outage will         | м          | o Tu             | We Th                     | Fr Sa        | Su       |
| affect the C        | Claim Inquiry                      | *        | or all functionality       |              |                          | - 6        | 7                | 1 2                       | 3 4          |          |
| anect the c         | ′                                  |          | or all functionality.      |              |                          | 1:         | 14               | 15 16                     | 17 18        |          |
|                     | RA LIST                            |          |                            |              |                          | 2          | 21               | 22 23                     | <b>24</b> 25 |          |
|                     | RA List                            | *        |                            |              | •                        | 2          | 28               | 29 30                     | 31           |          |
|                     |                                    |          |                            |              |                          |            | +                | loday                     |              | <b>→</b> |
| My Reminder         | INQUIRE PHARMACY CLAIMS            |          |                            |              | ^                        |            |                  |                           |              |          |
| Filter By •         | Inquire Pharmacy Claims - Provider | *        | <b>O</b> G0                |              | Save Filters Thy Filters |            |                  |                           |              |          |
| Alert Type          | Alert Message                      |          | Alert Date                 | Due Date     | Read                     |            |                  |                           |              |          |
|                     | A.T                                |          | ∆ <b>▼</b>                 | A.T          | A.T                      |            |                  |                           |              |          |
|                     |                                    |          | No Records Found !         |              |                          |            |                  |                           |              |          |

When a user logs into CHAMPS, they will have the option to select a previously marked favorite by selecting the Domain, Profile, and a Favorite and clicking Go. Users will be taken directly to the selected Favorite function.

| CHAMPS                                                |  |
|-------------------------------------------------------|--|
|                                                       |  |
|                                                       |  |
|                                                       |  |
|                                                       |  |
|                                                       |  |
|                                                       |  |
|                                                       |  |
|                                                       |  |
| Community Health Automated Medicaid Processing System |  |
|                                                       |  |
|                                                       |  |
| CHAMPS Full Access * *                                |  |
| Select Favorite T O Go                                |  |
|                                                       |  |
| PA Inquire<br>Select Favorite                         |  |
|                                                       |  |
| © CNSI 2017                                           |  |
|                                                       |  |
|                                                       |  |

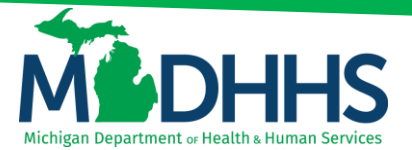

## **Provider Relations**

Previously saved Favorites can be viewed by clicking the My Favorites dropdown from the blue utility bar. Selecting a Favorite from this dropdown will also take you to the corresponding function.

| CHAMPS «              | My Inbox - Provider - Clain | ns≖ Member≖ PA≖  |               |                 |                      |       |                                 |                                 |               |                      |               |     | >      |
|-----------------------|-----------------------------|------------------|---------------|-----------------|----------------------|-------|---------------------------------|---------------------------------|---------------|----------------------|---------------|-----|--------|
| Last Log              | jin: 24 JAN, 2020 02:10 PM  |                  |               |                 | 🕒 Note               | Pad   |                                 |                                 | t My Fav      | rorites <del>-</del> | 🊔 Pr          | int | 🕑 Help |
| Provider Portal  NPI: |                             |                  | Name          |                 |                      |       | Inquire<br>Eligibili<br>PA Inqu | Claim - I<br>ty Inquiry<br>iire | Provider<br>/ | 0                    |               |     |        |
| C Latest updates      |                             |                  |               |                 |                      | ^     | h Ca                            | liendai                         | r             |                      |               |     | ^      |
| System Notification   |                             |                  |               |                 |                      |       | <b>1</b>                        | 4:16                            | 24 J<br>Frid  | lanuary 20<br>ay     | 20            |     |        |
| Due to R10c-1         | .7.0.2 Release, the         | CHAMPS syst      | tem will be o | down between /: | 00 PM EST            |       |                                 |                                 | 202           | 20 Januar            | у             |     |        |
| Friday, Novem         | ber 1st through 2:0         | 00 AM EST Sa     | turday, Nov   | ember 2nd, 2019 | This outage v        | vill  | Мо                              | Tu                              | We            | Th                   | Fr            | Sa  | Su     |
| affect the CHA        | MPS system acces            | ss for all funct | ionality.     |                 | -                    |       | 6                               | 7                               | 1<br>8<br>15  | 2<br>9<br>16         | 3<br>10<br>17 |     |        |
|                       |                             |                  |               |                 |                      |       | 20                              | 21                              | 22            | 23                   | 24            |     |        |
|                       |                             |                  |               |                 |                      | •     | 27                              | 28                              | 29            | 30                   | 31            |     |        |
|                       |                             |                  |               |                 |                      |       | +                               |                                 |               | Today                |               | -   | •      |
| III My Reminders      |                             |                  |               |                 |                      | ^     |                                 |                                 |               |                      |               |     |        |
| Filter By 🔻           |                             | <b>O</b> Go      |               |                 | Save Filters Thy Fil | ters▼ |                                 |                                 |               |                      |               |     |        |
| Alert Type            | Alert Message               |                  | Alert Date    | Due Date        | Read                 |       |                                 |                                 |               |                      |               |     |        |
|                       | A.                          |                  | ∆▼            | <b>▲</b> ▼      | A.4                  |       |                                 |                                 |               |                      |               |     |        |
|                       |                             | No Record        | s Found !     |                 |                      |       |                                 |                                 |               |                      |               |     |        |

#### **Removing a Favorite Function in CHAMPS**

To delete a previously added Favorite, select the universal "no" icon next to the Favorite to be deleted. A popup message will display to acknolwledge the Favorite was deleted.

| CHAMPS             | My Inbox -            | Provider -  | Claims - | milogintpqa.michigan | gov says            |              | 1          |            |          |             |      |          |              |                |       |      |
|--------------------|-----------------------|-------------|----------|----------------------|---------------------|--------------|------------|------------|----------|-------------|------|----------|--------------|----------------|-------|------|
| 👤 Claims,Uat 👻 🛛 L | ast Login: 16 MAR, 20 | 20 03:55 PM |          | Deleted Successfully |                     |              | d          | @ Extern   | al Links | •           | ★ My | Favorite | 15 -         | é.             | Print | 1 (D |
| > Provider Portal  |                       |             |          |                      |                     | OK           |            |            | PA In    | quire       |      |          | 0            |                |       |      |
| NPI: 1346508124    |                       |             |          |                      | Name: GR Family Den | ital         |            |            | Eligib   | ility Inqui | ry   |          | 0            |                |       |      |
| C Latest update    | s                     |             |          |                      |                     |              |            | ^          |          |             | Cale | ndar     |              |                |       | ^    |
| System Notifica    | ation                 |             |          |                      |                     |              |            |            |          | 0           | 08:  | 52       | 17 M<br>Tues | arch 20<br>day | 020   |      |
| Due to R10         | c-1.8.1 Re            | lease , t   | he CH/   | AMPS syste           | em will be u        | navaila      | ole        |            |          |             |      | 20       | 20 Mar       | ch             |       |      |
| between 7:         | 00 PM ES              | Γ Friday,   | Janua    | ry 24th thro         | ough 2:00 A         | AM EST       |            |            |          | Мо          | Tu   | We       | Th           | Fr             | Sa    | Su   |
| Saturday, J        | anuary 25             | th, 2020    | . Due t  | o MILogin s          | system mai          | ntenand      | e,         |            |          | 2           | 3    | 4        | 5            | 6              |       |      |
|                    |                       |             |          |                      |                     | TOwned       |            |            |          | 16          | 10   | 18       | 12           | 20             |       |      |
| CHAMPS S           | ystem will            | be unav     | allable  | e between s          | 0:00 PM ES          | I Sunda      | y,         | •          |          | 23          | 24   | 25       | 26           | 27             |       |      |
|                    |                       |             |          |                      |                     |              |            |            |          | 30          | 31   |          |              |                |       |      |
| III My Reminders   | 3                     |             |          |                      |                     |              |            | ^          |          |             | F    |          | Today        |                |       | •    |
| Filter By          |                       |             |          | O Go                 |                     | Save Filters | <b>▼</b> M | / Filters* |          |             |      |          |              |                |       |      |
| Alert Type         | Alert Mes             | sage        |          | Alert Date           | Due Date            |              | Read       |            |          |             |      |          |              |                |       |      |
| ■ ▲▼               | **                    |             |          | ∆▼                   | **                  |              | <b>₩</b> ₩ |            |          |             |      |          |              |                |       |      |
|                    |                       |             | No Re    | cords Found !        |                     |              |            |            |          |             |      |          |              |                |       |      |

Once deleted, the function will no longer be displayed under the My Favorites tab. A deleted Favorite can be re-added as a Favorite again at any time.